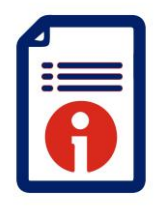

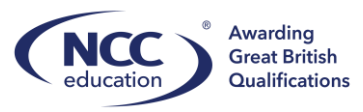

## **Registering Learners for Assessments**

This guide will address how to register learners for assessments.

Key points:

- Registering Learners for assessments is an invoiceable process
- All learners will need to be enrolled onto a qualification before registering for assessments (please refer to *Enrolment* Guide)
- Registration deadlines apply# (please refer to Activity Schedules for the published deadlines)
- Any students registered for assessments after the deadline will incur late registration charges

Step 1:

Select Register Learners for Assessments:

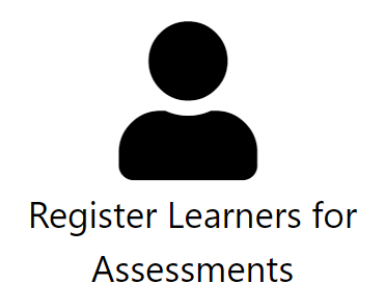

All available enrolments will be displayed:

| NCC          | <ul> <li>Awarding</li> <li>Great British</li> <li>Qualification</li> </ul> | s A    | ctions <del>-</del> | Resources 🔻       | Administra  | ition <del>•</del> |                 | 'Cen                             | tre Administrator' a | NCC Test Centre   | Rebecca     | Goocl    |
|--------------|----------------------------------------------------------------------------|--------|---------------------|-------------------|-------------|--------------------|-----------------|----------------------------------|----------------------|-------------------|-------------|----------|
| our Can      | didate                                                                     | Enr    | olmen               | nts               |             |                    |                 |                                  |                      |                   |             |          |
| Search Ca    | andidate l                                                                 | Regis  | strations           | 5                 |             |                    |                 |                                  |                      |                   |             |          |
| Forenames    |                                                                            |        |                     | Surname           |             |                    |                 | DOB                              | Candidate ID         | ULN               |             |          |
| Programme N  | ame                                                                        |        |                     | Registered        | From        | Registered         | d To            | Qualification Name               | Qu                   | al Achieved From  | Qual Achiev | ed To    |
|              |                                                                            |        |                     |                   |             |                    |                 |                                  |                      |                   |             |          |
| Tutor        |                                                                            |        |                     | ~                 |             |                    |                 |                                  | 1                    | Learner Actions   | Search      | •        |
| The search r | esults return                                                              | ed wil | l only refle        | ct the candid     | ate at your | centre, reg        | gistered on y   | our cohorts.                     |                      |                   |             |          |
|              | Candidate<br>ID                                                            | ULN    | Forename            | Surname           | DOB         | PostCode           | Cohort ID       | Cohort Description               | Registered<br>Date   | Registered On     |             | □<br>All |
| Actions -    | 204527                                                                     |        | Chiong              | Boey (more)       | 25/10/1987  |                    | 18887<br>(more) | Test 02                          | 15/09/2023           | 💶 Level 3 Diploma | in Business |          |
| Actions •    | 204526                                                                     |        | Hello               | Student<br>(more) | 07/07/2000  |                    | 18887<br>(more) | Test 02                          | 15/09/2023           | 📥 Level 3 Diploma | in Business |          |
| Actions •    | 204520                                                                     |        | Charles             | Bronzen<br>(more) | 11/12/2000  |                    | 18883<br>(more) | Test 1 Malaysia                  | 13/09/2023           | 💶 Level 3 Diploma | in Business |          |
| Astions -    | 204449                                                                     |        | Ann                 | Example           | 26/01/1985  |                    | 18097           | Winter 2023 - Level 5 Diploma in | Business 04/09/2023  | 💶 Level 5 Diploma | in Business |          |

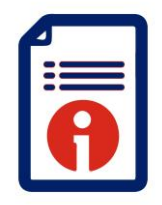

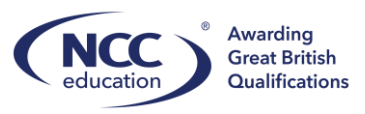

## Step 2:

Use the filters to correctly identify the learners to register for assessments. Cohort IDs will also be displayed:

| ur Cano                       | didate Ei      | nrol    | ments         |                 |               |             |                 |                               |                 |                        |                  |
|-------------------------------|----------------|---------|---------------|-----------------|---------------|-------------|-----------------|-------------------------------|-----------------|------------------------|------------------|
| Search Ca                     | ndidate Re     | gistra  | ations        |                 |               |             |                 |                               |                 |                        |                  |
| Forenames                     |                |         |               | Surname         |               |             | DOB             |                               | Candidate ID    | ULN                    |                  |
| <sup>P</sup> rogramme Na      | me             |         |               | Registered From | Register      | ed To       | Qualification   | n Name<br>diploma in busines: | s               | Qual Achieved From     | Qual Achieved To |
| Tutor<br>Any<br>The search re | sults returned | will or | ly reflect th | ← v             | our centre, r | egistered c | n your cohorts  |                               |                 | Learner Actions        | Search           |
|                               | Candidate ID   | ULN     | Forename      | Surname         | DOB           | PostCode    | Cohort ID       | Cohort Description            | Registered Date | Registered On          |                  |
| Actions -                     | 204527         |         | Chiong        | Boey (more)     | 25/10/1987    |             | 18887 (more)    | Test 02                       | 15/09/2023      | 💶 Level 3 Diploma in B | usiness 🗆        |
| Actions -                     | 204526         |         | Hello         | Student (more)  | 07/07/2000    |             | 18887 (more)    | Test 02                       | 15/09/2023      | 💶 Level 3 Diploma in B | usiness          |
|                               |                |         |               |                 |               |             | 10002 (****** ) | Test 4 Malausia               | 12/00/2022      |                        |                  |

Select the learners for assessment registration.

Click Learner Actions and using the drop down select 'Copy Registration'.

Within the second drop down for Cohort you must select the correct assessment cycle – qualification and if applicable the correct site:

Example: 16927 (Cohort: Winter 2023 - Level 3 Diploma in Business - NCC (Start Date: 31/08/2023) (Sitename: NCC)

| Reso   | rces  Administration  Centre Administrator' at NCC lest C                                      | entre Rebecca G         |
|--------|------------------------------------------------------------------------------------------------|-------------------------|
| nts    | Learner Actions                                                                                |                         |
|        | Copy Registration ~                                                                            |                         |
| S      | Cohort                                                                                         |                         |
| S      | Not yet set 🗸 🗸 ID                                                                             | ULN                     |
|        |                                                                                                |                         |
|        |                                                                                                |                         |
| R      | Not yet set                                                                                    | hieved                  |
|        | 16927 (Cohort: Winter 2023 - Level 3 Diploma in Business - NCC) (Start date: 31/08/23) (Sitena | me: NCC)                |
|        | 17027 (Cohort: Winter 2023 - Level 3 Diploma in Computing - NCC) (Start date: 31/08/23) (Site  | name: NCC)              |
|        | 17455 (Cohort: Winter 2023 - Level 4 Diploma in Business - NCC) (Start date: 31/08/23) (Sitena | me: NCC)                |
|        | 17737 (Cohort: Winter 2023 - Level 4 Diploma in Computing - NCC) (Start date: 31/08/23) (Site  | name: NCC)              |
|        | 18097 (Cohort: Winter 2023 - Level 5 Diploma in Business - NCC) (Start date: 31/08/23) (Sitena | me: NCC)                |
| ect th | 18883 (Cohort: Test 1 Malaysia) (Start date: 13/09/23) (Sitename: NCC)                         |                         |
|        | 18887 (Cohort: Test 02) (Start date: 04/09/23) (Sitename: NCC)                                 |                         |
| ame    | 18888 (Cohort: VL001DB) (Start date: 15/09/23) (Sitename: NCC)                                 |                         |
| g      | loey (more) 25/10/1987 18887 (more) lest 02 15/09/2023 💶 Level 3 L                             | Jipioma in Business 🛛 🗹 |

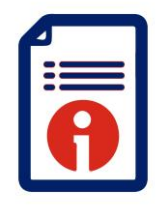

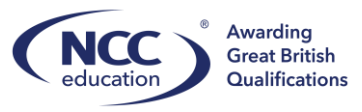

Click 'Copy Registrations' to complete this step.

Once selected this will copy the selected learners to the corresponding assessment cycle.

Step 3: Select Cohorts:

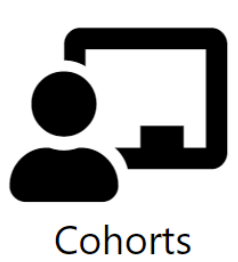

Learners will then appear in the selected Cycle:

|       |                |      |      |                                        |      | Business                               |                                                          |            |            |     |   |
|-------|----------------|------|------|----------------------------------------|------|----------------------------------------|----------------------------------------------------------|------------|------------|-----|---|
| 18097 | Winter<br>2023 | 1057 | IADB | Level 5 Diploma in<br>Business (V3.00) | 1057 | Level 5 Diploma in<br>Business (V3.00) | Winter 2023 -<br>Level 5 Diploma<br>in Business -<br>NCC | 31/08/2023 | 19/01/2024 | NCC | 1 |
|       | i              |      | 1    | 1                                      | 1    | 1                                      |                                                          |            |            | i   | 1 |

Select the cycle by clicking the cohort ID:

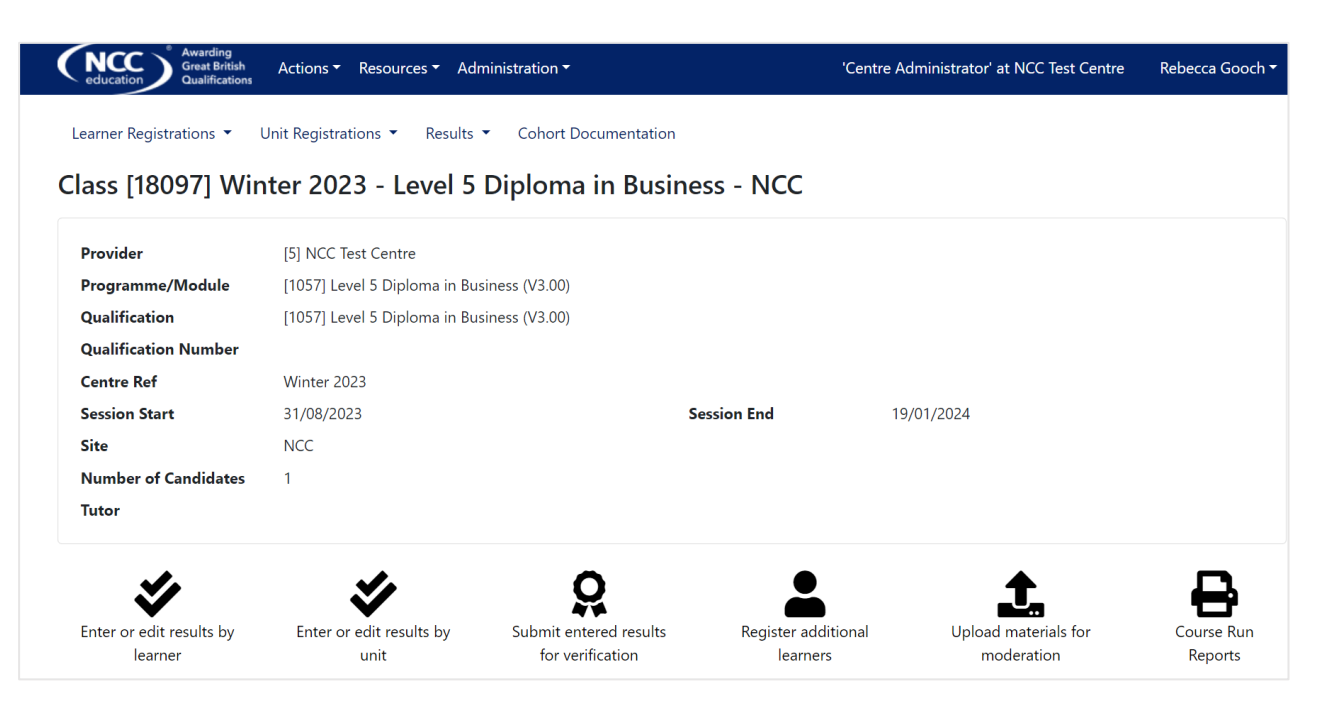

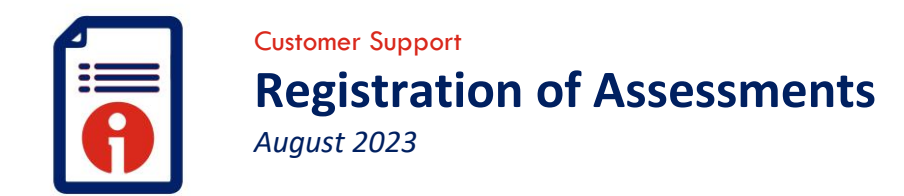

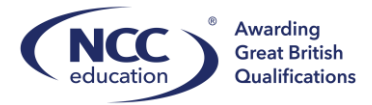

Select all learners that are registering for an assessment then select 'Unit Registrations'. If this is more than 1 candidate select 'Multiple Candidate Unit Registrations':

| education Awarding<br>Great British<br>Qualification | Actions - Resources - Administrat    | ion 🕶                | 'Centre Administrator' at NCC Test Centre | Rebecca Gooch 🕶 |
|------------------------------------------------------|--------------------------------------|----------------------|-------------------------------------------|-----------------|
| Learner Registrations 🔻                              | Unit Registrations   Results   Co    | hort Documentation   |                                           |                 |
| Class [18097] W                                      | Cohort Unit Registration             | ma in Business - NCC |                                           |                 |
|                                                      | Multiple Candidate Unit Registration |                      |                                           |                 |

The following will be displayed. The selected learners will appear at the top of the screen:

| ohort [1809]                | 7] Winter 2023 - Lev | /el 5 Diploma in Busine          | ess - NCC                            |                                                    |                        |
|-----------------------------|----------------------|----------------------------------|--------------------------------------|----------------------------------------------------|------------------------|
| Back to Coh                 | ort                  |                                  |                                      |                                                    |                        |
| C Dack to Con               |                      |                                  |                                      |                                                    |                        |
|                             | Ann Example          |                                  |                                      |                                                    |                        |
|                             |                      |                                  |                                      |                                                    |                        |
|                             | / un Example         |                                  |                                      |                                                    |                        |
|                             | , an Example         |                                  |                                      |                                                    |                        |
|                             | , an Leanpe          |                                  |                                      |                                                    |                        |
| Learner Un                  | it Registrations     |                                  |                                      |                                                    |                        |
| Learner Un                  | it Registrations     |                                  |                                      |                                                    |                        |
| Learner Un<br>These are the | it Registrations     | o this candidate or to ALL of th | rese candidates (where more than one | candidate is listed above, then ONLY units in comm | non are listed - click |

## Step 4:

Select the correct component the learners are registering for:

| Unit ID                 | Unit Name                                                                   |                   |                                   | RITS                     |                                        | Other Code                |
|-------------------------|-----------------------------------------------------------------------------|-------------------|-----------------------------------|--------------------------|----------------------------------------|---------------------------|
| Search                  |                                                                             |                   |                                   |                          |                                        |                           |
| Unit ID                 | Unit Name                                                                   | Level             | Credits                           | RITS                     | Other Code                             | + Add A                   |
| Unit ID<br>1384         | Unit Name MARKETING IN BUSINESS GA 2                                        | Level<br>L5       | Credits<br>20                     | RITS<br>MIB GA           | Other Code<br>GLB ASS                  | + Add A                   |
| Unit ID<br>1384<br>1445 | Unit Name MARKETING IN BUSINESS GA 2 PRINCIPLES OF BUSINESS OPERATIONS GA 5 | Level<br>L5<br>L5 | Credits           20           20 | RITS<br>MIB GA<br>PBO GA | Other Code       GLB ASS       GLB ASS | + Add A<br>+ Add<br>+ Add |

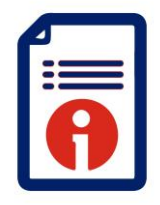

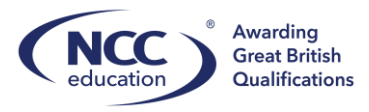

The components selected will then be displayed in the 'Learner Unit Registrations' box. To remove components select remove.

| Candida<br>Cobort [180                          | te Unit Registratio                | n<br>5 Dinloma in Business - NCC                  |             |                |                  |                       |                              |
|-------------------------------------------------|------------------------------------|---------------------------------------------------|-------------|----------------|------------------|-----------------------|------------------------------|
| Conort [160                                     | ST WINE 2023 - Leve                |                                                   |             |                |                  |                       |                              |
| Sack to C                                       | ohort                              |                                                   |             |                |                  |                       |                              |
|                                                 | Ann Evample                        | Tatal: 40 gradita   aval 5: 40 grad               | ite         |                |                  |                       |                              |
|                                                 | Анн схатре                         | Total: 40 Credits: Level 5, 40 Cred               | 115.        |                |                  |                       |                              |
|                                                 |                                    |                                                   |             |                |                  |                       |                              |
|                                                 |                                    |                                                   |             |                |                  |                       |                              |
| Learner U                                       | Init Registrations                 |                                                   |             |                |                  |                       |                              |
| These are th                                    | e current units registered to th   | is candidate or to ALL of these candidates (wh    | ere more th | one candida    | te is listed abo | ve then ONLY units in | common are listed click      |
| These are u                                     | event to each candidate's name     | to review individual candidates' unit registratio | ne)         | in one candida |                  |                       | continion are listed - click |
| on the icon i                                   | ickt to cach candidate 3 name      | to review inuividual candidates unit registratio  | 113).       |                |                  |                       |                              |
| on the icon i<br>Add more u                     | hits as required from the searc    | h results below.                                  | 113).       |                |                  |                       |                              |
| on the icon i<br>Add more ui<br>Unit ID         | hits as required from the searc    | h results below.                                  | Level       | Credits        | RITS             | Other Code            |                              |
| on the icon i<br>Add more ui<br>Unit ID<br>1384 | Unit Name MARKETING IN BUSINESS GA | 2                                                 | Level       | Credits<br>20  | RITS<br>MIB GA   | Other Code<br>GLB ASS | ¥ Remove                     |

You have completed the task. Click 'Back to Cohort' to go back to the previous page or click the NCC logo to go back to the homepage.

To check learner registrations select the 'Centre Reports' icon on the homepage:

| education Awarding<br>Great British<br>Qualifications | Actions • Resources • | Administration - | 'Centre Administrator' at NCC Test Centre | Rebecca Gooch |
|-------------------------------------------------------|-----------------------|------------------|-------------------------------------------|---------------|
| Reports                                               |                       |                  |                                           |               |
| View Report                                           |                       |                  |                                           |               |
| Choose a report to view:                              |                       |                  |                                           |               |
| Attendance Register                                   |                       |                  |                                           |               |
| Examination Schedules                                 |                       |                  |                                           |               |
| Examination Slip For Exam                             | 1 Session             |                  |                                           |               |

Select Examination Schedules, complete the filters and 'View Report':

| Chicago And Actions - Resources -                                      | Administration <del>-</del>  | 'Centre Admini                             | strator' at NCC Test Centre  | Rebecca Gooch <del>-</del> |               |
|------------------------------------------------------------------------|------------------------------|--------------------------------------------|------------------------------|----------------------------|---------------|
| Examination Schedules                                                  |                              |                                            |                              |                            |               |
| Back to Reports                                                        |                              |                                            |                              |                            |               |
| To print this report please use the export facility.                   |                              |                                            |                              |                            |               |
| Exam series Winter 2023 V Programmes (s) Level 3                       | Diploma in Business, Level 3 | ¥                                          |                              |                            | View Report   |
| Centre(s) NCC Test Centre V Cohort(s) 18097                            |                              | ▼                                          |                              |                            |               |
| İ4 4 1 of 1 ▷ ▷ ↓ ↓ ↓ 🚱                                                |                              |                                            |                              |                            |               |
| NCC Test Centre - Winter 2023                                          |                              |                                            |                              |                            |               |
| This report will list all of the assessment registrations              | for the selected cycle.      | Once you have registered a learner for a c | ycle you'll have to choose t | he assessments that the le | arner will be |
| undertaking. There are two ways of doing this                          | tered for a cycle are un     | dertaking the same assessments, or         |                              |                            |               |
| <ol> <li>select the link against each learner if learners a</li> </ol> | re undertaking different     | assessments.                               |                              |                            |               |
| Once your choice have been made they will be reflect                   | ed on this report.           |                                            |                              |                            |               |
| Programme Name                                                         | Cohort ID Componen           | Name                                       | Registered Learner           |                            | ]             |
| Level 5 Dinloma in Business (J/3.00)                                   | 18097 MARKETIN               | IG IN BUSINESS GA 2                        | Ann Example (204449)         |                            | -             |
|                                                                        | 10007 DDW0/DU                |                                            | 1                            |                            | _             |

The above will be displayed and from here centres can check for accuracy.

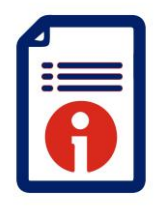

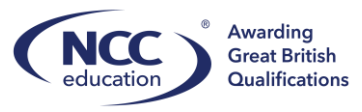

If you require support please contact <a href="mailto:customer.support@nccedu.com">customer.support@nccedu.com</a>